# MINI 3 IPTV Set-top Box

Detailed user manual download from www.antiktech.com

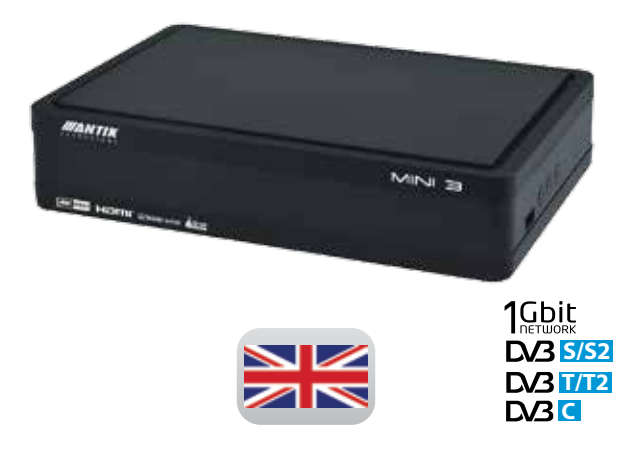

#### DOLBY.

#### DIGITAL Dolby Digital:

Manufactured under license from Dolby Laboratories. Dolby and the double-D symbol are trademarks of Dolby Laboratories.

#### HOMI: HDMI:

Transferring uncompressed video data and compressed or uncompressed digital audio data from a HDMI-compliant source device.

#### MPEG2

#### MPEG2:

Audio and video compression and transmission.

#### Note:

Set-top Box 's firmware is subject of ongoing software development therefore not all the functionalities described in the manual respont to the current status.

# Content

- 3 Content
- 4 Important safety instructions and warnings
- 5 Connecting of Set-top box to your local network
- 6 Connecting of Set-top box to satellite set
- 7 Connecting of Set-top box to terrestrial antenna
- 8 Connecting of Set-top box to your Wi-Fi network
- 9 Connecting of Set-top box to a television
- 10 Connecting of Set-top box to a television using analogue AV cable
- 10 Controlling of Set-top box by IR2
- 11 Connecting of Set-top box to the mains supply
- 11 Identification of parts
- 12 The remote control (RC) functionality
- 13 The remote control (RC) functionality- learning / universal buttons- settings
- 14 Main menu
- 14 Other optional Set-top box features
- 16 Channel Browsing
- 17 Settings- TV outputs
- 18 Frequently asked questions (FAQ)
- 19 Technical Specification

## IMPORTANT SAFETY INSTRUCTIONS AND WARNINGS

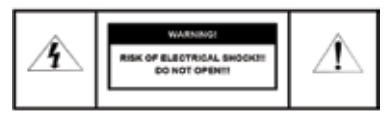

WARNING! To reduce the risk of fire or electric shock, do not expose the device to rainor moisture.

- Read these instructions carefully!
- Follow these instructions!
- Mind all the warnings!
- Do not remove device covers as this may result in personal injury or mechanical damage. There are no user serviceable
  parts inside
- · Position the cables so that they cannot be walked on or pinched by items placed on or against them
- Use only power cables provided in the box.
- · Make sure that the voltage of your electricity supply is the same as that indicated on the rear of your set-top box
- Do not place it on soft or slippery surface.
- · Do not place any objects on top of the set-top box or near it.
- Do not block any ventilation openings.
- · Put the device in a properly ventilated area, away from direct sunlight or any source of heat.
- Do not install it near any electrical device.
- · Do not expose the device to influence of magnetic field
- · Protect it from chemicals, dust and humid environment.
- · Unplug this set-top box during lightning storms
- · Clean only with dry cloth while set-top box is powered off
- · Do not use any detergent to clean it.
- · Keep it away from the rooms with high humidity.
- · Use only certified remote control batteries.
- · Under any circumstances do not dispose of this product with your normal household waste.
- · Refer all servicing to qualified service personnel only at your provider
- · Your provider will not accept liability for any damage caused by not following these safety instructions and warnings

# CONNECTING OF SET-TOP BOX TO YOUR LOCAL NETWORK

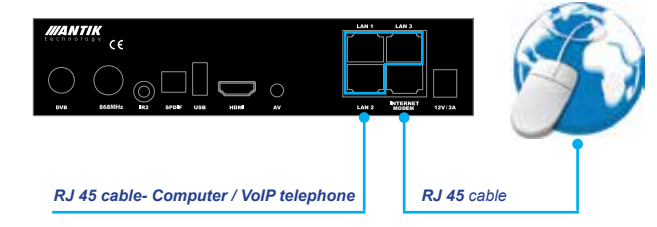

1. Connect a set-top in your service provider's own network.

2. Connect your set-top box outside of your television service provider's own network.

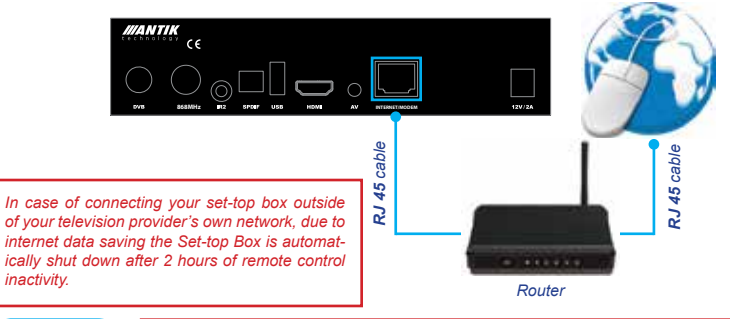

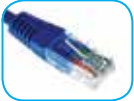

Number of RJ45 connectors on the back panel depends on the version of Mini 3 Set-top Box.

### CONNECTING OF SET-TOP BOX TO SATELLITE SET

How to connect a STB with satellite set to receive satellite broadcast.

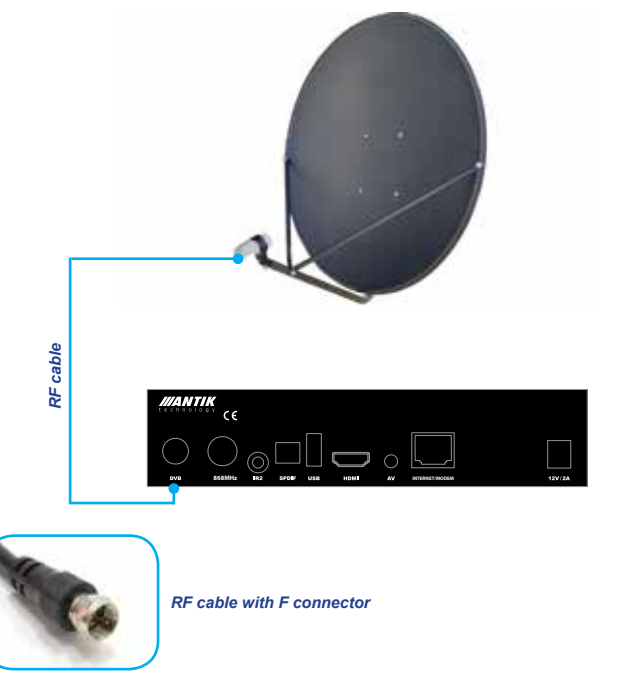

### CONNECTING OF SET-TOP BOX TO TERRESTRIAL ANTENNA

How to connect a STB with terrestrial antenna to receive DVB-T/T2 broadcast.

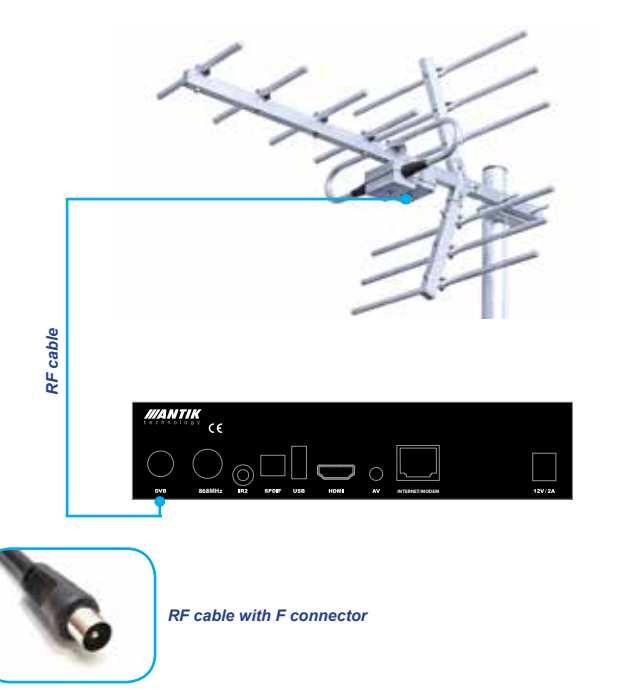

# CONNECTING OF SET-TOP BOX TO YOUR WI-FI NETWORK

\*Wifi available only on selected models. Possibility of adding external Wifi antenna.

- 1. Place your Set-Top Box within the reach of wireless network
- 2. Connect Set-Top Box to wireless network
- 3. Use the following steps to set the connection in Menu:

Settings > Wifi > Scan AP > Select AP > Insert password > Connection

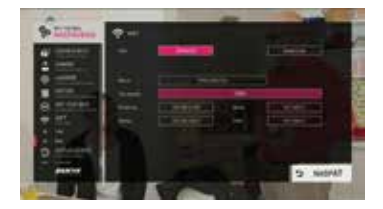

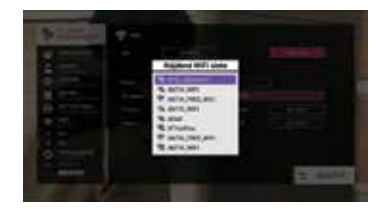

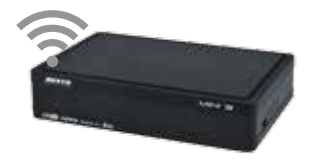

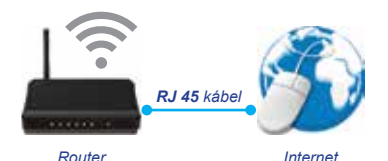

The recommended wireless network signal strength for stable service functionality over a wireless network is at least 80%.

# CONNECTING OF SET-TOP BOX TO A TELEVISION

Connecting to a Television by a **HDMI** cable.

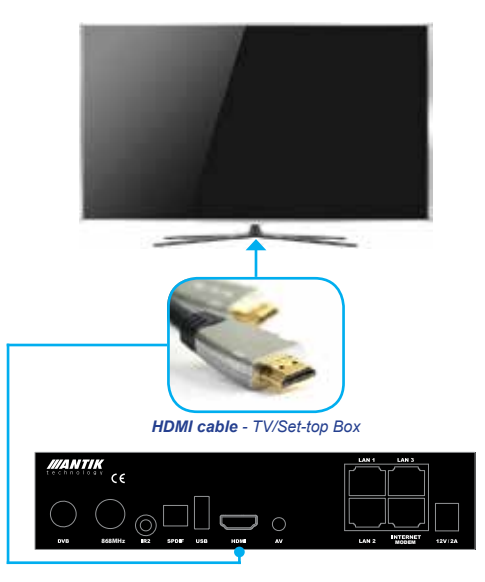

Using this type of connection set in Menu:

- Settings / TV Outputs / Type of connection HDMI / HD resolution 1080i,720p or 576i (480i for NTSC) depending on type of TV.
- 2. Confirm it by pressing the Use button. Set-top box will restart.

## CONNECTING OF SET-TOP BOX TO A TELEVISION USING ANALOGUE AV CABLE

Connecting to a Television by a *AV* adaptor cable.

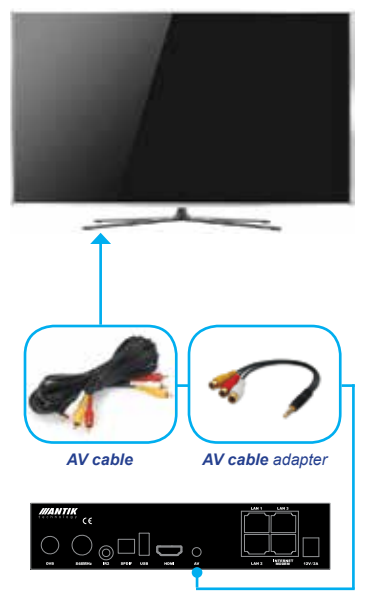

## CONTROLLING OF SET-TOP BOX BY IR2

Controling a STB by a IR2 sensor, if STB is hidden (e.g. in furniture).

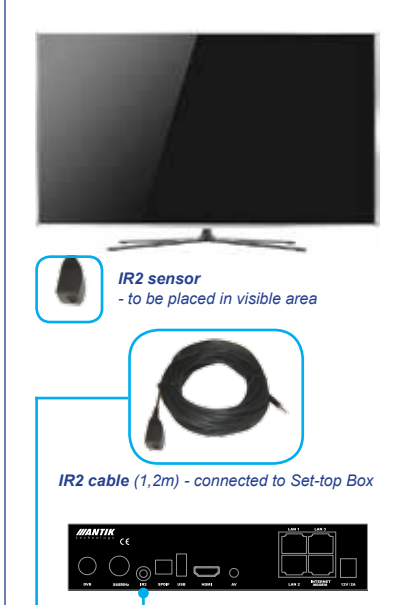

### CONNECTING OF SET-TOP BOX TO THE MAINS SUPPLY

After connecting of a Set-top box to a Television or PC screen by one of the mentioned options, plug the set-top box into the mains supply.

In order to put Set-top box into standby mode use standby button on remote control. Do not unplug the Set-top box from the mains supply.

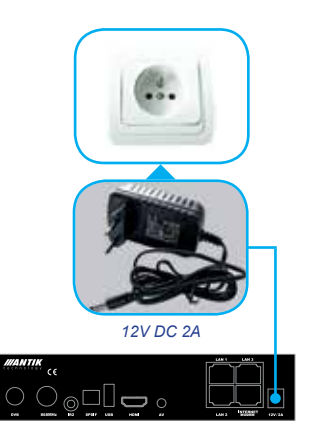

# IDENTIFICATION OF PARTS

#### Front panel

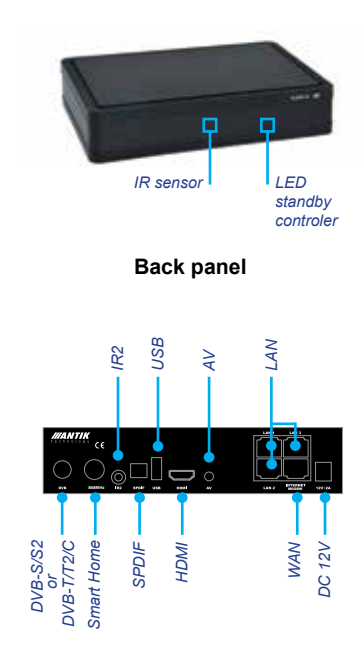

## THE REMOTE CONTROL (RC) FUNCTIONALITY

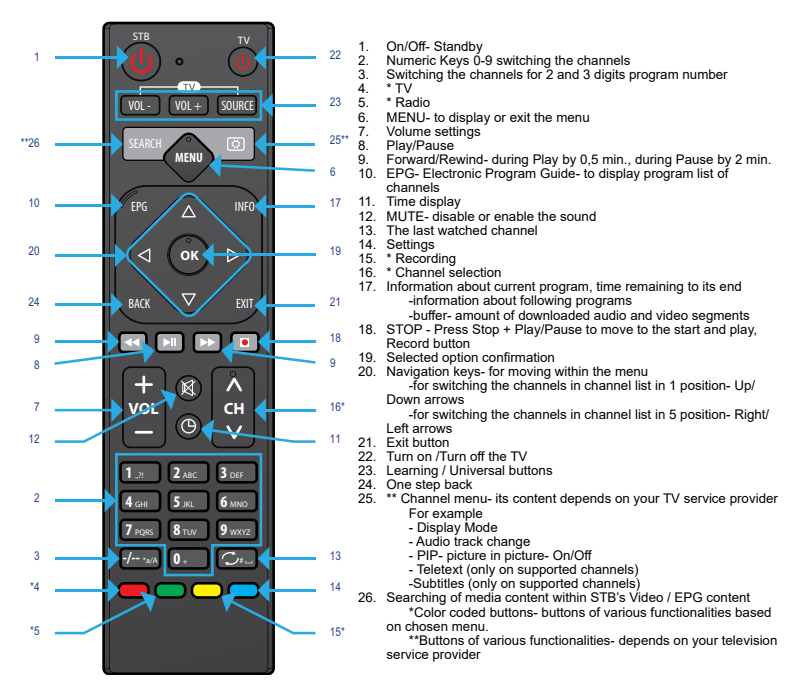

\*Remote control can vary according to actual remote control offer

#### THE REMOTE CONTROL (RC) FUNCTIONALITY -Learning / universal buttons- settings

| How to control TV<br>(Power, Volume+1+, Source)<br>through this RCU                                                                                    |              |
|----------------------------------------------------------------------------------------------------|--------------|
| Step1                                                                                                    | ←            |
|                                                                                                    |              |
| Step2                                                                                                    | ←            |
|                                                                                                    |              |
|                                                                                                    | -            |
| Press this RCU's "TV power"<br>button and then press TV RCU's<br>"Power" button one by one.<br>(Do 'SOURCE; VOL+' and 'VOL+'<br>buttons with same way) |              |
| Step4<br>Keep pressing this RCU's "OK"                                                                                                    |              |
|                                                                                                    | $\mathbf{X}$ |
|                                                                                                    |              |
|                                                                                                    | ì            |
|                                                                                                    |              |
|                                                                                                    |              |
|                                                                                                    |              |
| CE                                                                                                    |              |
| _ <del>کر</del>                                                                                                    |              |
|                                                                                                    |              |
|                                                                                                    |              |
|                                                                                                    |              |
|                                                                                                    |              |
|                                                                                                    |              |

**Step 1** – Put 2 Remote Controls IR facing in 1 cm.

**Step 2** – Keep pressing Stanby TV and OK buttons together until LED keeps on.

**Step 3** – Press Set-top Box RC Stanby TV button and then press TV RC Stanby button. Repeat with other buttons.

**Step 4** – After finishing step 3, press OK to save these settings.

## **MAIN MENU**

Move through the Main Menu to the left or to the right by using direction arrows on remote control.

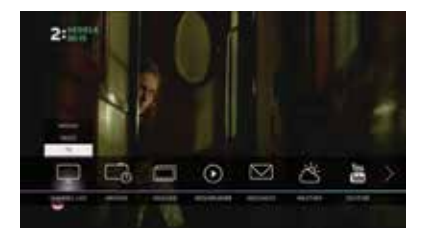

## **OTHER OPTIONAL SET-TOP BOX FEATURES**

Detailed user manual on www.antiktech.com

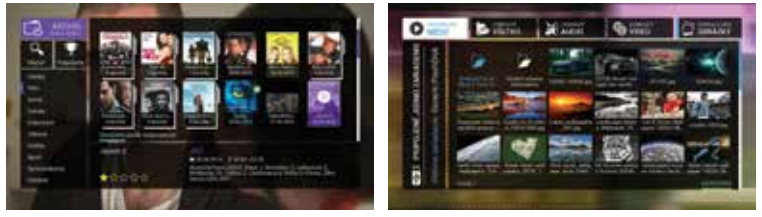

Archive- Archive by genre

Media player (music, pictures, movies)

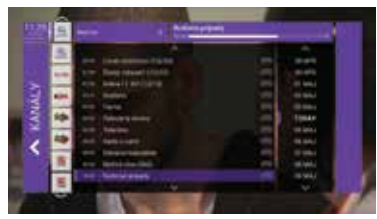

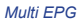

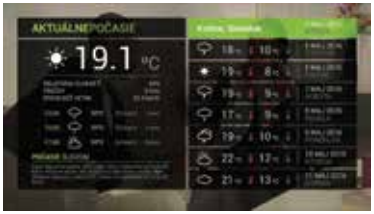

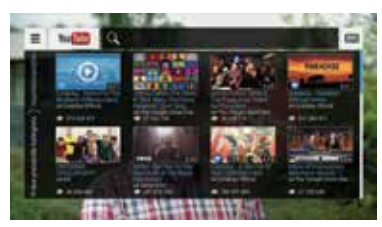

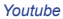

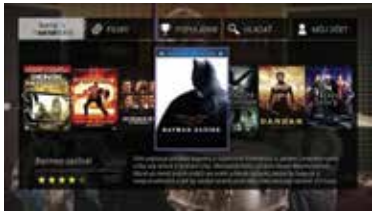

#### Weather

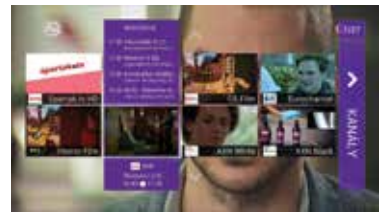

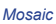

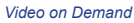

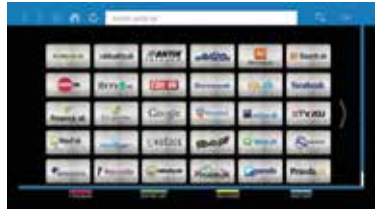

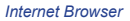

Other optional features of Set-top Box depends on the actual STB firmware developement.

### **CHANNEL BROWSING**

Move by 1 channel a time using up and down arrows on remote control. Move by 8 channels by using CH  $\land$  a CH  $\lor$ 

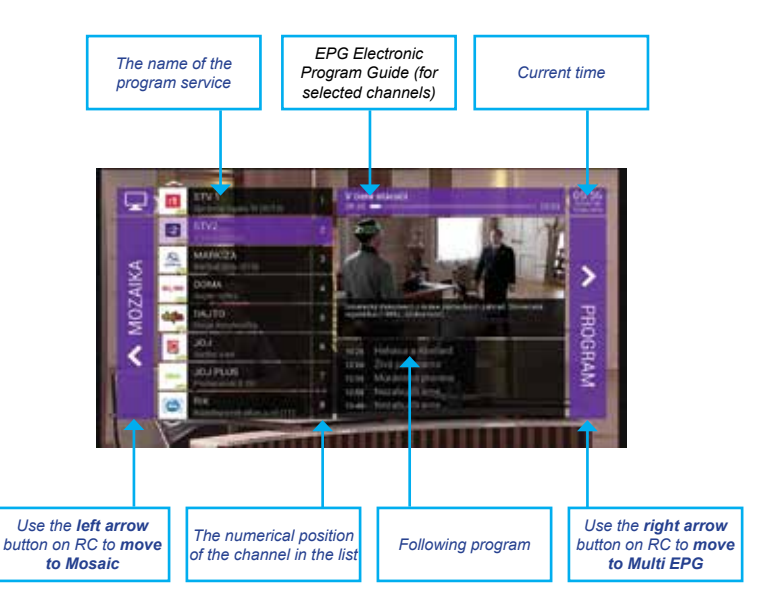

#### **SETTINGS - TV OUTPUTS**

Use right arrow to enter the right side of Settings. Use Menu button to return to the left side of Settings.

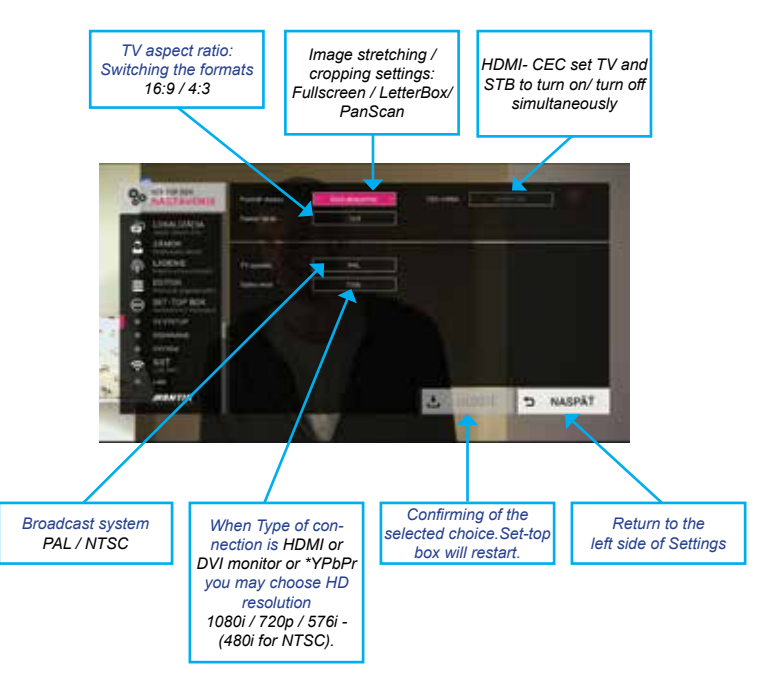

## FREQUENTLY ASKED QUESTIONS (FAQ)

Before you contact your provider regarding any troubles with your set-top box, check these Frequently Asked Questions. You might find your answer right here.

| PROBLEM                                                                         | POSSIBLE SOLUTION                                                                                                    |  |
|---------------------------------------------------------------------------------|----------------------------------------------------------------------------------------------------|--|
| Picture on the screen is OK but there is no sound                               | <ul> <li>double check Menu/Settings/TV Outputs – if all selected options are in compliance with connection of set-top box to your TV (depending on type of your TV)</li> <li>check the connection of AV cable (if you are connected via AV cable or AV cable adaptor)</li> <li>volume is down or MUTE button on remote control of set-top box or TV is pressed</li> </ul> |  |
| No picture                                                                      | incorrect setting of TV Outputs on your TV (depending on type of your TV)                                                                                                    |  |
| Channel list is empty                                                           | <ul> <li>channel list is downloaded automatically once per 24 hours or by unplugging of<br/>set-top box from mains lead and plugging it in straight after</li> <li>double check if set-top box is connected to internet network</li> </ul>                                                                                                    |  |
| No response to remote<br>control                                                | <ul> <li>no remote control batteries in or remote control batteries exhausted</li> <li>front panel obstructed</li> </ul>                                                                                                    |  |
| Picture freezes                                                                 | <ul> <li>try to switch to another channel or restart set-top box by unplugging / plugging in<br/>from/to mains lead or unsufficient internet bandwidth</li> </ul>                                                                                                    |  |
| Square blocks picture                                                           | check if internet cable was not for some reason interrupted or damaged     restart set-top box                                                                                                    |  |
| Quality of Picture is not<br>satisfactory                                       | <ul> <li>check if Menu/Settings/TV Outputs are correctly set (depending on type of your TV)</li> </ul>                                                                                                    |  |
| Everything seems to be set correctly, but there are no channels in Channel list | <ul> <li>it could be causing by connection of a router between set-top box and internet<br/>cable – restart router and set-top box at the same time</li> <li>check if diode on WAN port is lit (if it is not, disconnect/connect internet cable)</li> </ul>                                                                                                    |  |

| TECHNICAL SPECIFICATION |                                                                                                    |  |
|-------------------------|----------------------------------------------------------------------------------------------------|--|
| Dimensions:             | 183 x 137 x 47 (mm)                                                                                                    |  |
| Power Supply:           | 12V/2A (external power supply adaptor 100-240V, 50/60Hz)                                                                                                    |  |
| Connectors:             | HDMI 2.0a<br>AV connector (CVBS, L+R audio)<br>TOSLINK (S/PDIF digital optical audio output)<br>antenna RF input (optional)                                                                                                    |  |
| Hardware:               | CPU: HiSilicon Hi3798CV200 4xCortex A53 (15000 DMIPS)<br>GPU: MALI - T720<br>DRAM: 2GB (DDR3 - 1866)<br>Flash: eMMC 8GB<br>Embedded Wi-Fi 802.11 a/b/g/n/ac (2.4/5GHz, 2x2, 867M) (Only on selected models.)<br>1xRJ45 / 4xRJ45 (10/100/1000M) VLAN supported<br>DVB-T/T2/C tuner DVB-S/S2 tuner (Tuners available only on selected models.)<br>1xUSB 3.0 (back panel) + 1xUSB 2.0 (side panel)<br>external IR sensor<br>Modem |  |
| Video:                  | MPEG-1/2, MPEG-4 part 2 (DivX, XviD)<br>4kp60 10-bit HEVC, 4kp30 8-bit VP9<br>H.264 (AVC)<br>VC-1 (WMV9)<br>Flash (VP6, Sorenson)                                                                                                    |  |
| Audio:                  | MPEG-1/2 (layer I/II)<br>MP3<br>Dolby Digital (AC-3)<br>AAC (HE-AAC v2 Profile)<br>FLAC<br>Vorbis                                                                                                    |  |
| Operating system:       | Linux                                                                                                    |  |
| Accessories:            | Remote control, AV Cable adaptor, Power supply adaptor, HDMI cable, Batteries, Manual, IR 2<br>extended cable (only on selected models)                                                                                                    |  |

To save up internet datas, Set-top box switches off automatically after 2 hours of remote control inactivity. Number of RJ45 connectors on back panel depends on STB version.